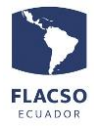

## Guía para evaluación docente

Para realizar la evaluación docente, se debe ingresar al sistema INFOFLAX a través de usuario y clave del estudiante, para ello:

Ingresar a la página web de FLACSO https:www.flacso.edu.ec, seleccionar el botón INFOFLAX, se presentará la ventana para ingresar usuario y clave.

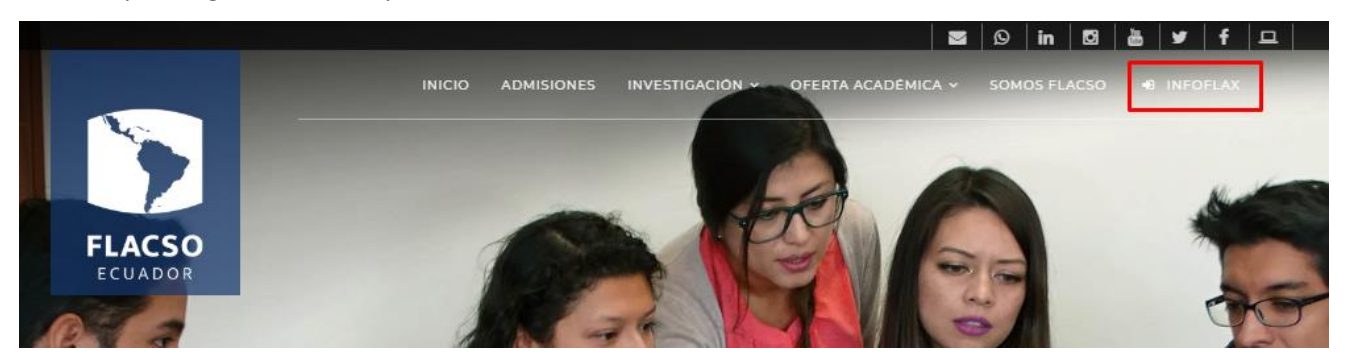

En la ventana de usuario y clave digitar las credenciales personales para ingresar al sistema.

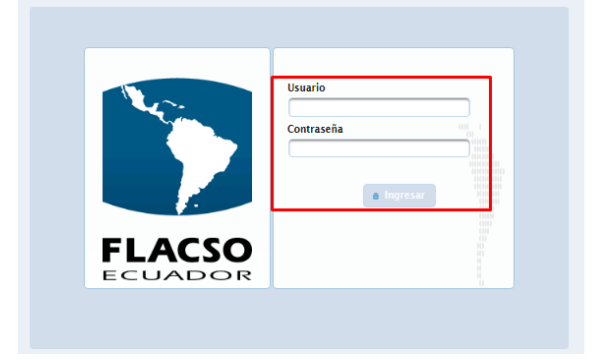

Acceder al módulo FLAX, menú Estudiante y opción "Evaluaciones" como se indica:

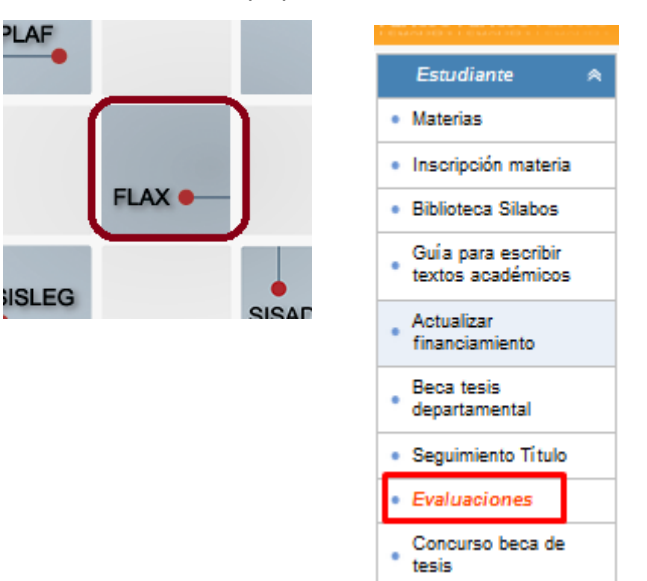

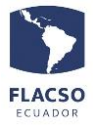

Se desplegará las materias a evaluar dependiendo del periodo. Hacer click en la figura profesor que tenga activo para evaluar.

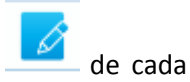

| Evaluaciones Eva                                                                                                    | aluados                                        |                              |                                 |              |                    |         |  |  |  |  |  |  |
|----------------------------------------------------------------------------------------------------|------------------------------------------------|------------------------------|---------------------------------|--------------|--------------------|---------|--|--|--|--|--|--|
| ACUERDO DE CONFIDENCIALIDAD                                                                                                    |                                                |                              |                                 |              |                    |         |  |  |  |  |  |  |
| 1. La información obtenida es tomada en cuenta para decisiones sobre pensum, asignaturas, profesores y servicios, y para la introducción de ajustes pertinentes a programas en                                                          |                                                |                              |                                 |              |                    |         |  |  |  |  |  |  |
| 2. El Reglamento General Interno de Docencia contiene como obligaciones de los/as estudiantes "Completar los formularios de evaluación de la organización, desarrollo y calidad atinentes a coordinación general del provecto docente". |                                                |                              |                                 |              |                    |         |  |  |  |  |  |  |
| 3. Las evaluaciones son anónimas. La Sede garantiza tal anonimato en todas las instancias de análisis y consideración de las evaluaciones.                                                                                              |                                                |                              |                                 |              |                    |         |  |  |  |  |  |  |
| 4. Les solicitamos s                                                                                                    | su cuidadosa atención y les agradecemos por ar | nticipado su colaboración qu | ue estamos seguros será de gran | beneficio pa | ra la institución. |         |  |  |  |  |  |  |
| Consejo Académico                                                                                                    |                                                |                              |                                 |              |                    |         |  |  |  |  |  |  |
|                                                                                                    |                                                | Evaluación pendient          | e                               |              |                    |         |  |  |  |  |  |  |
| Convocatoria                                                                                                    | Proyecto                                       | Materia                      | Profesor                        | Тіро         | Fué Evaluado ?     | Evaluar |  |  |  |  |  |  |
| MA 2022 - 2024                                                                                                    | MAESTRÍA EN ECONOMÍA DEL DESARROLLO            | Matemáticas Avanzadas        | Wilson Amadeo Pérez Oviedo      | Principal    | NO                 | Ø       |  |  |  |  |  |  |
| MA 2022 - 2024                                                                                                    | MAESTRÍA EN ECONOMÍA DEL DESARROLLO            | Teorías del Desarrollo       | Juan Fernández Sastre           | Principal    | NO                 | Ø       |  |  |  |  |  |  |

Al desplegarse una pantalla podrá proceder a evaluar al docente. Al terminar seleccionar el botón Evaluar y procede a grabar la información.

| va                                                                                                    | aluación Estudiantil                                                                                                    |  |  |  |  |  |  |  |
|----------------------------------------------------------------------------------------------------|----------------------------------------------------------------------------------------------------|--|--|--|--|--|--|--|
|                                                                                                    | ○ 1 ○ 2 ○ 3 ○ 4 ○ 5                                                                                                    |  |  |  |  |  |  |  |
| 1                                                                                                    | ¿Se calificó el aprendizaje de los/las estudiantes con base a diversas actividades (trabajos escritos, presentaciones, foros, pruebas entre otros)? |  |  |  |  |  |  |  |
|                                                                                                    | 0 1 0 2 0 3 0 4 0 5                                                                                                    |  |  |  |  |  |  |  |
| 1                                                                                                    | 19 ¿Se dio oportuna retroalimentación a los trabajos y evaluaciones a lo largo del curso?                                                           |  |  |  |  |  |  |  |
|                                                                                                    | ○ 1 ● 2 ○ 3 ○ 4 ○ 5                                                                                                    |  |  |  |  |  |  |  |
| 20 ¿El proceso de enseñanza y las actividades contempladas en el curso contribuyeron a su aprendizaje de los contenidos de la |                                                                                                    |  |  |  |  |  |  |  |
|                                                                                                    | ○ 1 ○ 2 ● 3 ○ 4 ○ 5                                                                                                    |  |  |  |  |  |  |  |
| 2                                                                                                    | 21 ¿Cómo evaluaría la calidad de los aprendizajes conseguidos a lo largo del curso?                                                                 |  |  |  |  |  |  |  |
|                                                                                                    | ○ 1 ● 2 ○ 3 ○ 4 ○ 5                                                                                                    |  |  |  |  |  |  |  |
| 2                                                                                                    | 22 COMENTARIOS EVALUACIÓN DE PROCESOS DE ENSEÑANZA-APRENDIZAJE                                                                                      |  |  |  |  |  |  |  |
|                                                                                                    |                                                                                                    |  |  |  |  |  |  |  |
| I                                                                                                    | V ENSEÑANZA-APRENDIZAJE EN LÍNEA (MODALIDAD A DISTANCIA)                                                                                            |  |  |  |  |  |  |  |
| E                                                                                                    | En las preguntas que siguen los valores de la calificación van desde Débil (1) a Fuerte (5).                                                        |  |  |  |  |  |  |  |
| 2                                                                                                    |                                                                                                    |  |  |  |  |  |  |  |
|                                                                                                    |                                                                                                    |  |  |  |  |  |  |  |
| 2                                                                                                    |                                                                                                    |  |  |  |  |  |  |  |
|                                                                                                    |                                                                                                    |  |  |  |  |  |  |  |
| 2                                                                                                    | 20 ¿Respondio el sistema de ensenanza virtual a sus expectativas de aprendizaje?                                                                    |  |  |  |  |  |  |  |
|                                                                                                    |                                                                                                    |  |  |  |  |  |  |  |
| 2                                                                                                    | 26 COMENTARIOS ENSENANZA-APRENDIZAJE EN LINEA (MODALIDAD A DISTANCIA)                                                                               |  |  |  |  |  |  |  |
| L                                                                                                    |                                                                                                    |  |  |  |  |  |  |  |
|                                                                                                    | Evaluar                                                                                                    |  |  |  |  |  |  |  |
|                                                                                                    | Saura anceiar 🚽                                                                                                    |  |  |  |  |  |  |  |

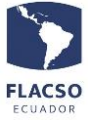

## En la pestaña Evaluados puede visualizar el historial de las evaluaciones.

| Evaluados |                                   |                                                                                                    |                                                                                                    |                                                                                                    |                                                                                                    |  |  |  |  |  |  |
|-----------|-----------------------------------|----------------------------------------------------------------------------------------------------|----------------------------------------------------------------------------------------------------|----------------------------------------------------------------------------------------------------|----------------------------------------------------------------------------------------------------|--|--|--|--|--|--|
| Evaluados |                                   |                                                                                                    |                                                                                                    |                                                                                                    |                                                                                                    |  |  |  |  |  |  |
|           | Proyecto                          | Materia                                                                                                    | Profesor                                                                                                    | Тіро                                                                                                    | Fué Evaluado ?                                                                                                    |  |  |  |  |  |  |
| Propedé   | éutico de Economía del Desarrollo | PROPEDÉUTICO DE ECONOMÍA DEL DESARROLLO                                                                                                | John Wilfrido Cajas Guijarro                                                                                                    | Principal<br>Principal<br>Principal                                                                                                    | NO<br>NO<br>NO                                                                                                    |  |  |  |  |  |  |
| 4 MAESTR  | RÍA EN ECONOMÍA DEL DESARROLLO    | Matemáticas Avanzadas                                                                                                    | Wilson Amadeo Pérez Oviedo                                                                                                    |                                                                                                    |                                                                                                    |  |  |  |  |  |  |
| 4 MAESTR  | RÍA EN ECONOMÍA DEL DESARROLLO    | Teorías del Desarrollo                                                                                                    | Juan Fernández Sastre                                                                                                    |                                                                                                    |                                                                                                    |  |  |  |  |  |  |
|           | Propede<br>4 MAESTI<br>4 MAESTI   | Evaluados  Proyecto  Propedéutico de Economía del Desarrollo  MAESTRÍA EN ECONOMÍA DEL DESARROLLO  MAESTRÍA EN ECONOMÍA DEL DESARROLLO | Evaluados           Evaluados           Evaluados           Proyecto         Materia           Propedéutico de Economía del Desarrollo         PROPEDÉUTICO DE ECONOMÍA DEL DESARROLLO           4         MAESTRÍA EN ECONOMÍA DEL DESARROLLO         Matemáticas Avanzadas           4         MAESTRÍA EN ECONOMÍA DEL DESARROLLO         Teorías del Desarrollo | Evaluados           Evaluados           Evaluados           Froyecto         Evaluados           Propedéutico de Economía del Desarrollo         PROPEDÉUTICO DE ECONOMÍA DEL DESARROLLO         John Wilfrido Cajas Guijarro           4         MAESTRÍA EN ECONOMÍA DEL DESARROLLO         Matemáticas Avanzadas         Wilson Amadeo Pérez Oviedo           4         MAESTRÍA EN ECONOMÍA DEL DESARROLLO         Teorías del Desarrollo         Juan Fernández Sastre | Evaluados           Evaluados           Evaluados           Froyecto         Tipo           Propedéutico de Economía del Desarrollo         PROPEDÉUTICO DE ECONOMÍA DEL DESARROLLO         John Wilfrido Cajas Guijarro         Principal           4         MAESTRÍA EN ECONOMÍA DEL DESARROLLO         Matemáticas Avanzadas         Wilson Amadeo Pérez Oviedo         Principal           4         MAESTRÍA EN ECONOMÍA DEL DESARROLLO         Teorías del Desarrollo         Juan Fernández Sastre         Principal |  |  |  |  |  |  |